## VPN 远程应用功能使用方法

1、 VPN 的登陆地址: http://202.127.24.9

登陆后,点击"远程应用发布"即可使用。

2、 首次配置

鼠标右键点击屏幕右下角托盘中的 SSLVPN 图标<sup>▶●</sup>,在弹出菜单里选择: 系统设置──远程应用

把上面可以勾选的都选择上,"本地磁盘"、"剪贴板""串行口"等。 选择本地磁盘可以将本地磁盘挂载到设备上,选择剪切板可以在本地和远程系统 上互相拷贝数据,选择串行口是支持本地打印。同时在下面"使用打印机"处选 择一个你本地使用的打印机。见下图

| 本地资源吨射 (选择力法)          |                   |
|------------------------|-------------------|
| 43650374571 (201411)24 | 程会话中使用的设备和资源)     |
| 提示: 无法启用的设备和资          | 资源可能是已被管理员禁止      |
| ◎ □ □ 本地磁盘 [           | □打印机              |
| 日間能卡                   | ☑ 剪贴板             |
| 颜色质量                   |                   |
| <b>/ 增强色(16</b> 位)     |                   |
| 远程计算机声音                |                   |
| 在此计算机上播放               | t 🔸               |
| 使田鍮入法                  |                   |
|                        |                   |
| 使用打印机                  |                   |
| 101 HP LocarTat        | 5200 Series PCL 5 |
| ILLI DE LASEFIET       | DZUU Deries ICL D |

3、日常应用

1) 保存文档

在应用中,如果需要保存文档,一定要保存到本地,否则文档可能会丢失。 保存到本地的方式是选择"我的电脑"中的磁盘位置。一定不能选择"桌面"。

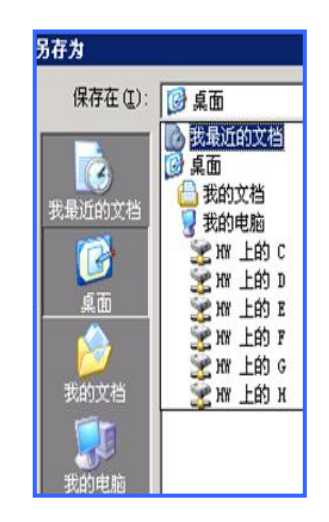

2) 打印文档

文档打印可以先保存到本地打印;

也可以直接打印,但必须首先本地安装了"Adobe Reader"软件。 点击"打印"后,选择"Sangfor VPN Virtual Printer"。

| 打印                              |                              | र्गह                                   | ?>               |
|---------------------------------|------------------------------|----------------------------------------|------------------|
| 打印机                             |                              |                                        |                  |
| 名称(18):<br>状态:<br>类别:           | GoldGrid Virtual Printer     |                                        | ▲ 加住(2) 查找打印机(0) |
| 交量:<br>位置:<br>备注:               | Microsoft Office Dec         | Nicrosoft Office Document Image Writer |                  |
| 页面范围<br>(•全部(A)<br>(•当前页(B)     | Sangfor VPN Virtual H        | rinter                                 | 1 =              |
| ○ 页码范围<br>请键入页码和<br>如: 1.3.5-12 | ): <br>/或用逗号分隔的页码范围(例<br>2)。 |                                        | □ 〒 逐份打印 ①       |
| 打印内容(图):                        | 文档                           | 縮放<br>毎页的版数 00 ·                       | ि स्त 🖃          |
| 打印(图):                          | 范围中所有页面                      | 按纸张大小缩放 (2):                           | 〒 「无縮放 ■         |
| 选项 (()                          |                              |                                        | 确定 取消            |